# 将Android版Jabber配置为注册为BOT或TAB设备

#### 目录

<u>简介</u> <u>问题</u> <u>解决方案</u>

## 简介

本文档介绍Android客户端版Jabber上可用的不同注册用户代理以及如何手动配置这些代理。

本文档提供了文档标题为"Cisco Access Connect"的部分主题的其他详细信息 <u>Android版Jabber配置</u> <u>示例</u>。

AndroidCisco Jabber

作者:Neo Jiang,思科TAC工程师。

#### 问题

重现步骤:

- 1. Call Manager配置了适用于Android(BOT)的思科双模和适用于平板电脑的Cisco Jabber(TAB)设备。
- 2. 两台设备都分配给了同一个最终用户。
- 3. 用户在平板电脑上启动Android版Jabber,并注册为BOT设备,而不是TAB设备。

## 解决方案

默认情**况下,Advanced Settings**选项**Register without mobile phone integration**处于关闭状态,因 此Jabber SIP User-Agent为Cisco-SOUNDWAVE:

REGISTER sip:cucmpub.ciscodomain.local SIP/2.0 Via: SIP/2.0/TCP 192.168.1.170:35936;branch=z9hG4bK18952482 From: 1111@cucmpub.ciscodomain.local To: 1111@cucmpub.ciscodomain.local Call-ID: <u>f4f1e1ff-30280002-7ed309e2-10521e5b@192.168.1.170</u> Max-Forwards: 70 Date: Mon, 16 Jan 2017 00:43:24 GMT CSeq: 105 REGISTER User-Agent: Cisco-SOUNDWAVE 通过在"高级设置"中切换该选项,Jabber随后将用户代理注册为Cisco-TAB: To: 7626@cucmpub.ciscodomain.local Call-ID: <u>f4f1e1ff-30280003-29831859-0284bdcf@192.168.1.170</u> Max-Forwards: 70 Date: Mon, 16 Jan 2017 00:44:32 GMT CSeq: 107 REGISTER User-Agent: Cisco-TAB

在"**高级设置"(Advanced Settings)页**面上,可以看到"注**册,不**集成手机"(Register without mobile phone integration)选项:

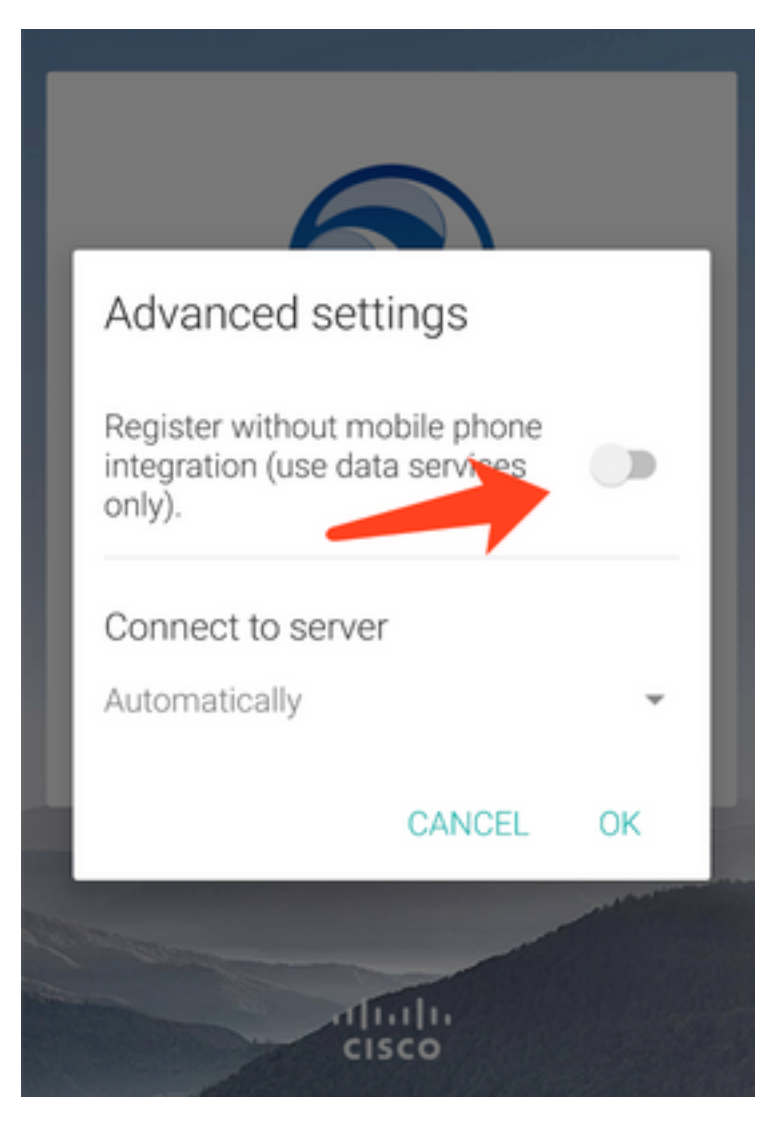